# Как уменьшить размер фото на компьютере

## Щелкните правой кнопкой мыши на фото. В контекстном меню выберите **Открыть с помощью/Microsoft office 2010**

| Корзина Старс                    | 📜 Театр           |                                                                  |                                                                                                    |
|----------------------------------|-------------------|------------------------------------------------------------------|----------------------------------------------------------------------------------------------------|
|                                  | <b>€</b>          | стиваль 🔻 Театр                                                  | - 😰 Поиск 🖻                                                                                                    |
|                                  | Упорядочить 👻     | 🤩 Открыть 🔻 Общий доступ 👻 Новая папка                           | Размер: 93,5 КБ                                                                                                    |
| LEGO ⊓eдaror                     | 🚖 Избра 🥌         |                                                                  | видео                                                                                                    |
| Education для отч                | 儿 Про<br>🔍 Иск; 🖌 | 1443913_d9599                                                    | Размер: 56,3 КБ                                                                                                    |
|                                  | 🔝 Нед.<br>💻 Рабс  | <b>Открыть</b><br>Просмотр                                       | Размер: 3,15 МБ                                                                                                    |
| LEGO Digital Заявка+<br>Designer | 📜 Библі 📓         | Изменить<br>Печать<br>MediaInfo                                  | Дата съемки: 17.03.2017 10:54<br>Размер: 1,78 МБ                                                                                                    |
|                                  | 🤐 вид-            | <b>—</b> ———————————————————————————————————                     | Дата съемки: 17.03.2017 12:06                                                                                                    |
|                                  | 🗠 док 🗾           | Повернуть по часовой стрелке<br>Повернуть против часовой стрелки | Размер: 1,73 МБ                                                                                                    |
| WMA 🥰                            |                   |                                                                  | Пата съемии: 18.03.2017.13:18                                                                                                    |
| Безымянный Заявка+<br>(1)        | Service State     | 7-др<br>Сканировать выбранные области на наличие вирусов         | Размер: 1,56 МБ                                                                                                    |
|                                  | 💐 Компі           | Безвозвратно удалить с помощью AVG                               | □ □ 01 0000000 10 00 2017 16:02                                                                                                    |
|                                  | Acer Acer         |                                                                  |                                                                                                    |
|                                  | дис               | Общий доступ                                                     | - Control - Control - Cont |
| тех докумен                      | 🚯 Сеть            | 🛿 Shredder                                                       | 🕨 😃 Windows Live Photo Gallery                                                                                                    |
| робототех для обуч               |                   | Восстановить прежнюю версию                                      | Y Yandex                                                                                                    |
|                                  |                   | Отправить                                                        | — 💭 Просмотр фотографий Windows                                                                                                    |
| j j                              | -                 |                                                                  | — Выбрать программу                                                                                                    |
|                                  |                   | вырезать<br>Копировать                                           | Размер: 503 МБ                                                                                                    |
| Программы докумен                |                   |                                                                  | Лата изменения: 16.03.2020.17:17                                                                                                    |
| для обуч                         |                   | Создать ярлык<br>Ударить                                         | енка: сососос                                                                                                    |
|                                  |                   | Переименовать                                                    |                                                                                                    |

#### Нажать Изменить рисунки

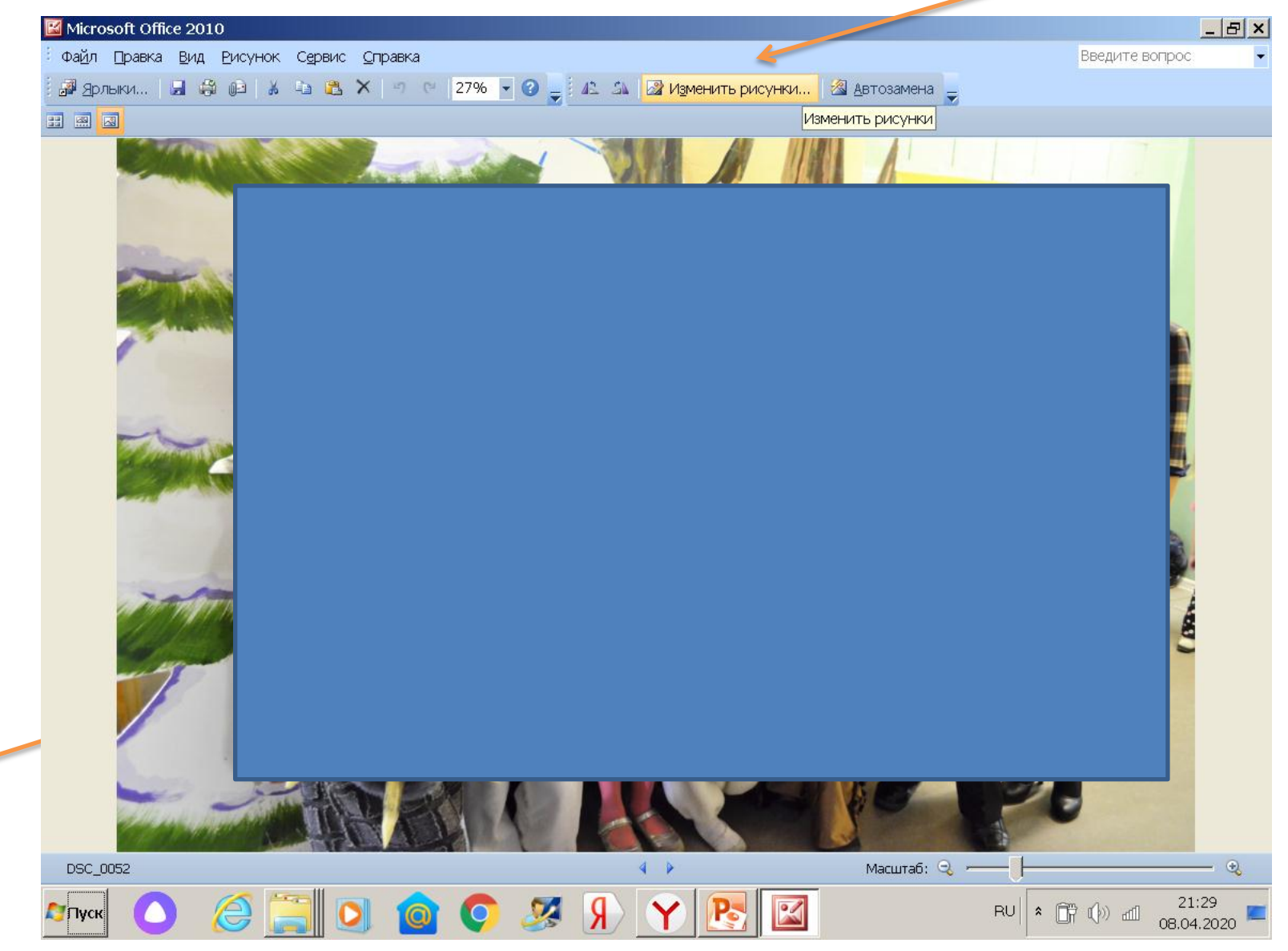

#### Нажать Изменение размера

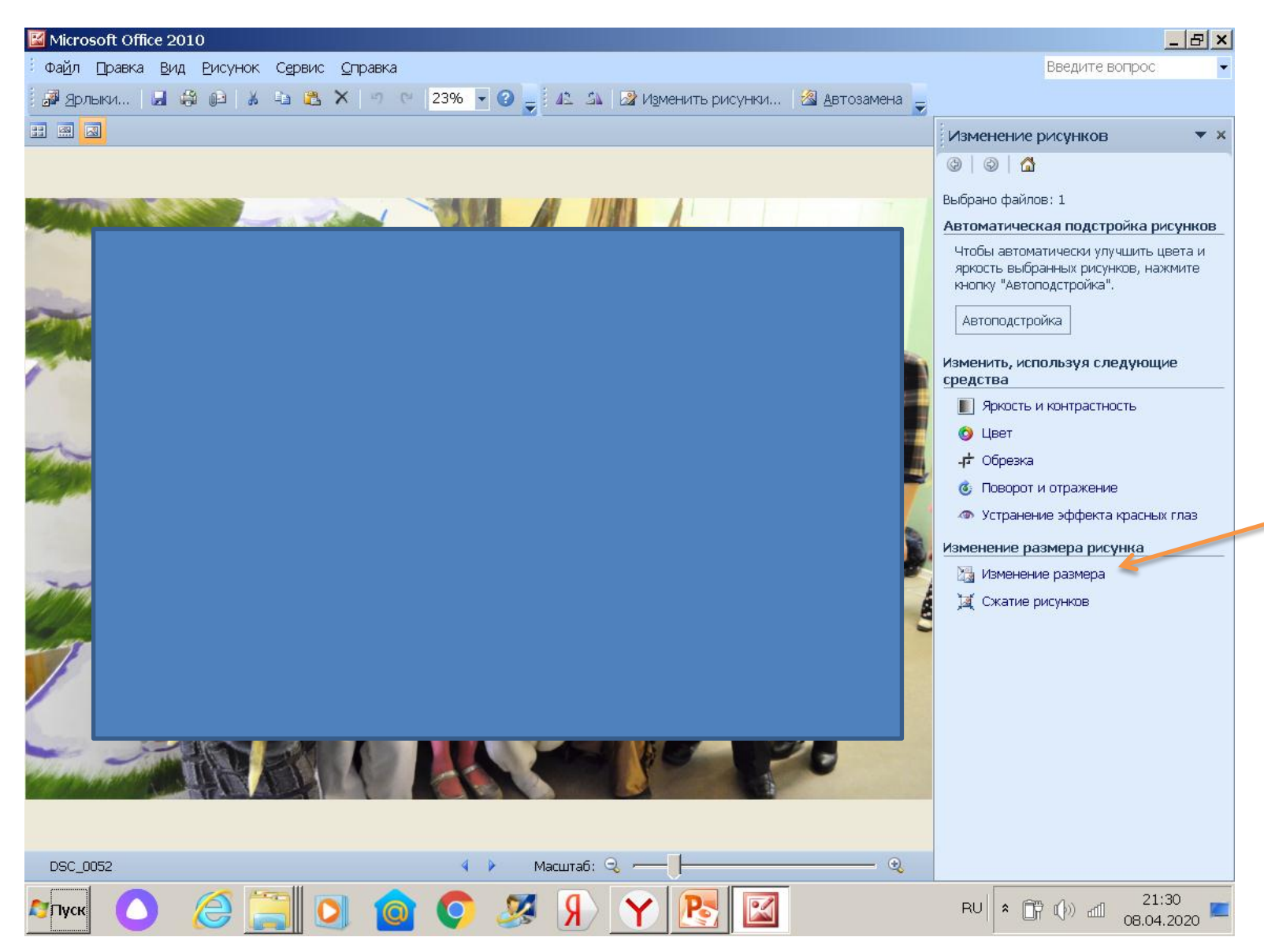

## Выберите **Процент от исходных ширины и высоты** Измените до нужных цифр

### Нажмите ОК

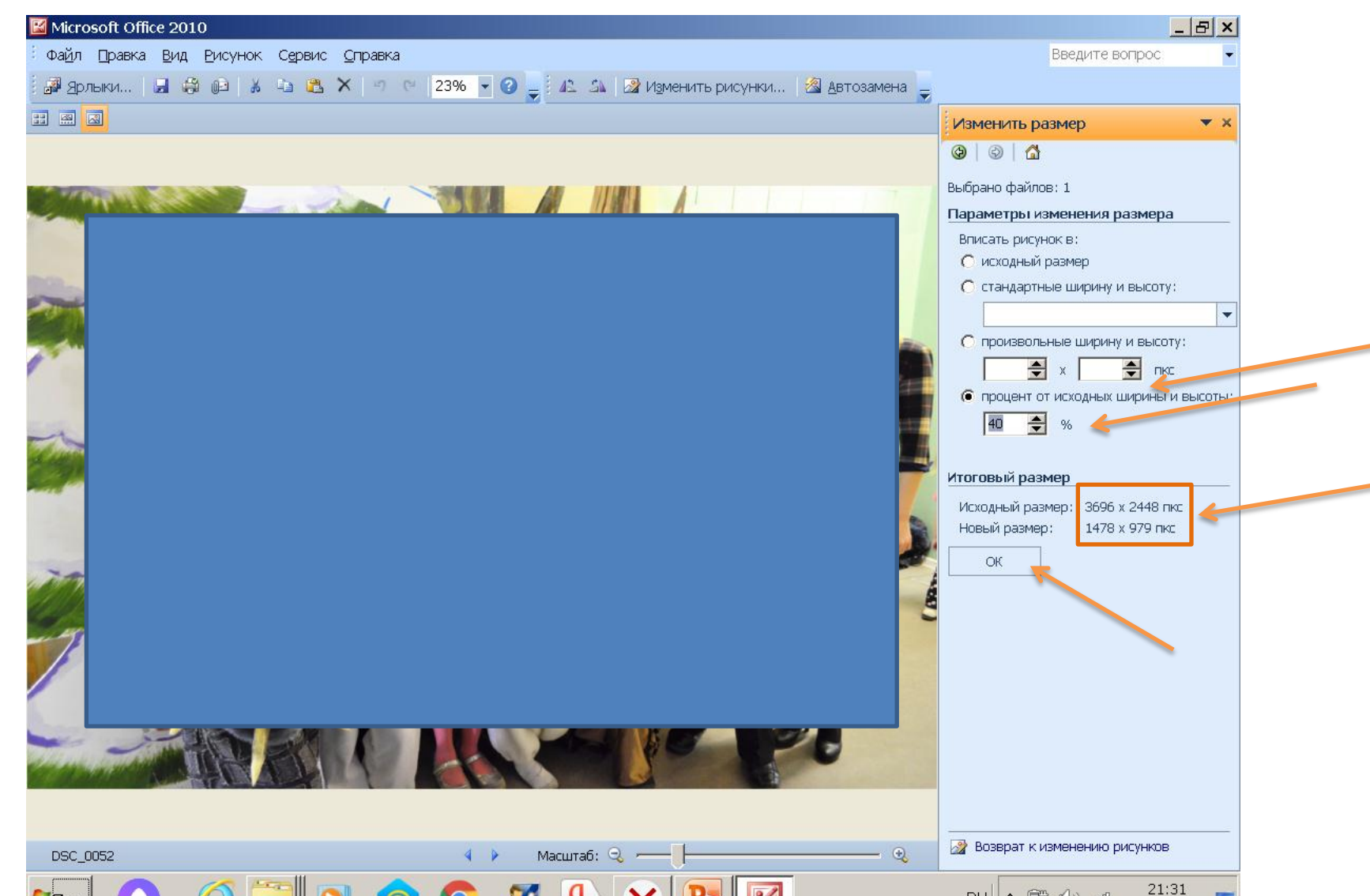

#### Нажать значок сохранить

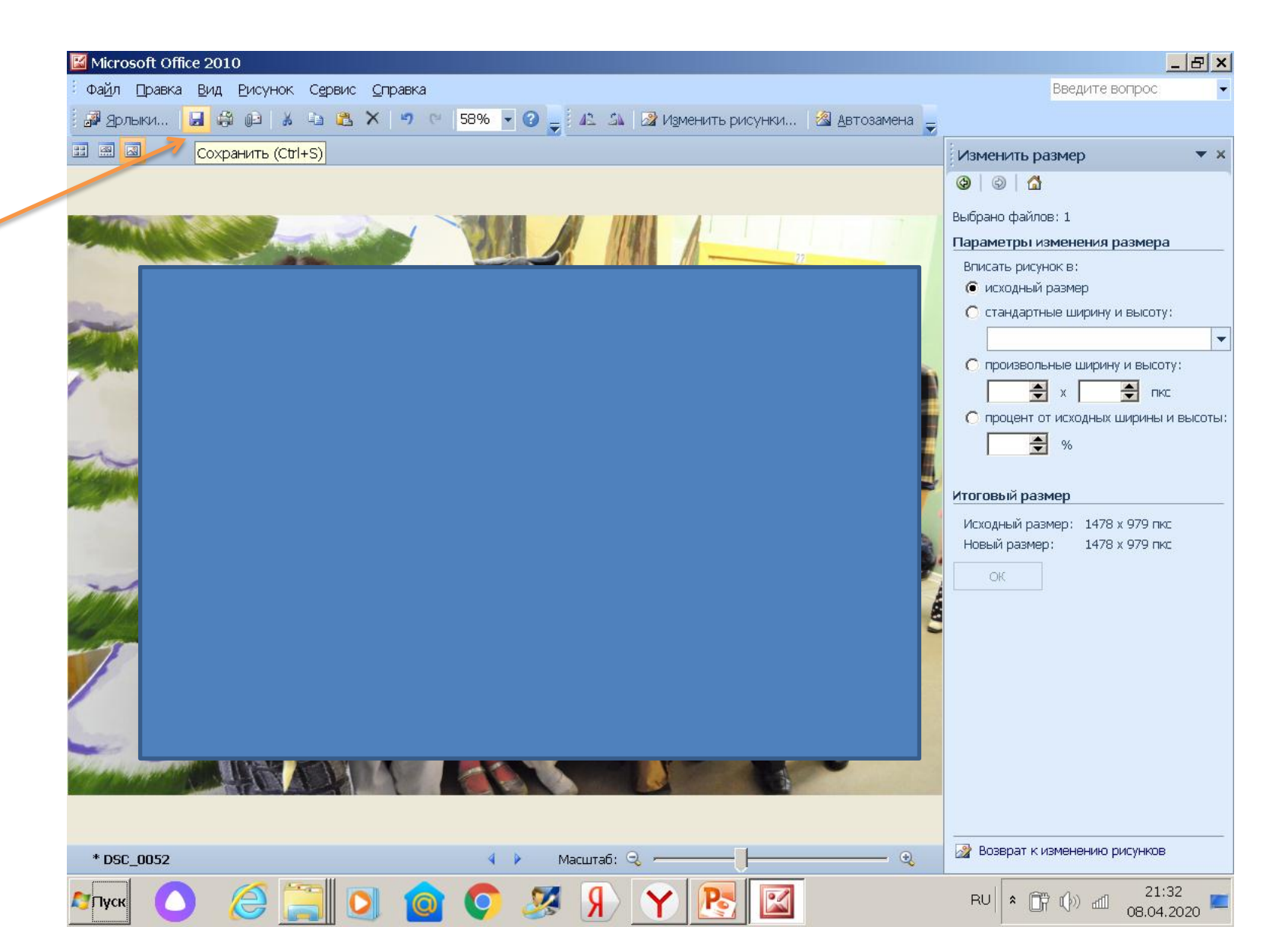

## Еще вариант

- Набрать в браузере в строке поиска
  Уменьшить размер фото
- Зайти на любой сервис и по аналогии уменьшить размеры изображения и сохранить результат на компьютер.